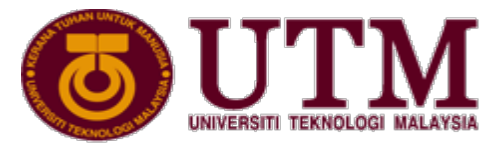

RESEARCH UNIVERSITY

# UNIVERSITI TEKNOLOGI MALAYSIA Research Management Centre (RMC)

# USER MANUAL – PUBLICATION INCENTIVE CLAIM APPLICATION

Research & Development Information System (RADIS 4.0) Publication Module (Ver. 1.0)

## RESEARCH MANAGEMENT CENTRE **RADIS 4.0 Publication Module (Ver. 1.0)**

© 2021 Universiti Teknologi Malaysia 81310 • Johor Bahru Johor, Malaysia

### Table of Contents

| TITLE                      | PAGE |
|----------------------------|------|
| 1.0 User Log In            | 4    |
| 2.0 New Application        | 5    |
| 2.1. View Publication List | 6    |
| 2.2. Claim Details         | 7    |
| 2.3. Declaration           | 8    |
| 3.0 View Approval Status   | 9    |
| 3.1. View Current Status   | 9    |
| 3.2. View Approval History | 9    |
| 4.0 Print Document         | 10   |

#### 1.0 User Log In

1.1. Figure 1.1 below shows User Log In Interface.

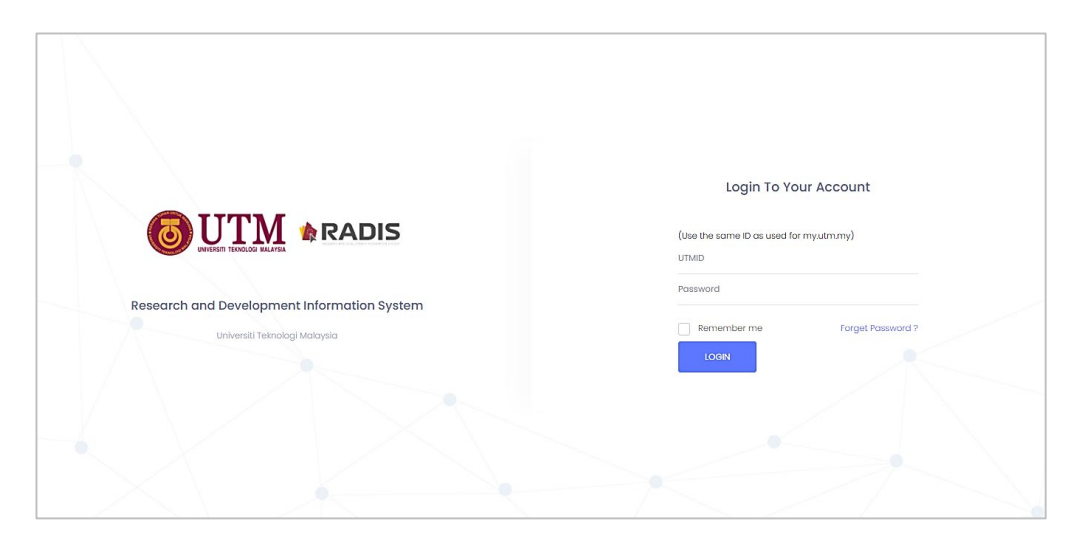

Figure 1.1 User Log Interface

- 1.2. To log in, user is required to use **UTMID** and **Password** as used for **my.utm.my**.
- 1.3. Steps to log in are:
  - a. URL: https://radis.utm.my
  - b. Key in **'UTMID'** as used for my.utm.my
  - c. Key in **'Password'** as used for my.utm.my
  - d. Click 'LOGIN' button.

PUBLICATION INCENTIVE CLAIM APPLICATION USER: RESEARCHER

#### 2.0 New Application

- 2.1. View Publication List:
  - a. Please be informed that only Q1 and Q2 publication can apply for an incentive claim of RM2500 only. Please refer Library Officer for further information.
  - b. On Dashboard, click tab "Publication" as shown in Figure 2.1 below.

|      | <b>ARADIS</b> «               | S Research Grant |                      |     |
|------|-------------------------------|------------------|----------------------|-----|
| ۲    | Dashboard                     | Dashboard        |                      |     |
| RESE | ARCH GRANT                    |                  | Grant Summary        |     |
| Ð    | New Grant                     |                  | (iii) Approved Grant | 159 |
| Û    | My Research Grant (Pl)        |                  |                      |     |
| Ê    | My Research Grant<br>(Member) |                  | (h) Active Grant     | 105 |
| Û    | Draft Proposal                |                  | (iii) Inactive Grant | n   |
| •    | Returned Application 54       |                  |                      |     |
|      | Pending Application           |                  |                      |     |
| Ŷ    | My Evaluation                 |                  |                      |     |
| Ŵ    | My Approval >                 |                  |                      |     |
|      |                               |                  |                      |     |

Figure 2.1 Module Publication

- c. Figure 2.2 below shows the Publication Dashboard.
- d. Click "Add New Incentive Claim" as shown in Figure 2.2 below.

|      | RADIS «                 | S Research Grant Publication                                                  |                                                                                                    |
|------|-------------------------|-------------------------------------------------------------------------------|----------------------------------------------------------------------------------------------------|
| ۲    | Dashboard               | DASHBOARD PUBLICATION                                                         |                                                                                                    |
| RESI | EARCH PUBLICATION       | SUPPORT                                                                       |                                                                                                    |
| ⊕    | Add New Publication     | If you have any issues or experience any problems, please contact us via Rese | earch Support Helpdesk                                                                                              |
| 4    | My Publication          |                                                                               |                                                                                                    |
| ŧ    | Add New Incentive Claim | Number of Application                                                         | Application status (Publication)                                                                                    |
| \$   | My Incentive Claim      |                                                                               |                                                                                                    |
| *    | Returned Application    | Publication Indexed                                                           | DRAFT Applications not submitted by the applicants.                                                                 |
| Ŷ    | My Approval >           | Зсеря                                                                         | PENDING (WAITING FOR VERIFICATION) The application was submitted by the applicant & being reviewed by PSZ@Pendrbit. |
|      |                         | wos                                                                           | NOT VERIFIED 4                                                                                                    |
|      |                         |                                                                               | AMENDMENT The application requires correction & returned to the applicant by PSZ@Penerbit.                          |

Figure 2.2 Add New Incentive Claim

- e. The list in Figure 2.3 shows all related publication that can apply for claim.
- f. Click button Action for the selected publication as shown in Figure 2.3.

| lear researchers, Incentive Claim for Publication 2021 is currently disabled at the moment until further notice. Thank you. |                                                |                                                     |                              |                                 |                                                      |              |                                    |                 |  |  |
|----------------------------------------------------------------------------------------------------|------------------------------------------------|-----------------------------------------------------|------------------------------|---------------------------------|------------------------------------------------------|--------------|------------------------------------|-----------------|--|--|
| UTMFIN Manual for Publication Incentive Claim. Download Here!                                                               |                                                |                                                     |                              |                                 |                                                      |              |                                    |                 |  |  |
| lease selec                                                                                                    | t purchaser/pembayo                            | ar '00D22 for journal articl                        | e' ar '00D26 far book ch     | napter')                        |                                                      |              |                                    |                 |  |  |
| l submitted                                                                                                    | claims must follow th<br>itan dan Insentif Pen | e terms and conditions s<br>erbitan UTM (pindaan 20 | et forth in<br>17)           |                                 |                                                      |              |                                    |                 |  |  |
|                                                                                                    |                                                | u u                                                 |                              |                                 |                                                      |              |                                    |                 |  |  |
|                                                                                                    |                                                |                                                     |                              |                                 |                                                      |              |                                    |                 |  |  |
|                                                                                                    | 4                                              |                                                     |                              |                                 |                                                      |              |                                    |                 |  |  |
| -NEW CLAI                                                                                                    | И                                              |                                                     |                              |                                 |                                                      |              | Se                                 | arch:           |  |  |
| -NEW CLAI                                                                                                    | и                                              |                                                     |                              |                                 |                                                      |              | Se                                 | arch:           |  |  |
| NEW CLAI                                                                                                    | A<br>Reference No                              | Journai/Title Name                                  | Article Name                 | Role                            | Publication Type                                     | Year         | Se<br>Amount Claim<br>(RM)         | arch:<br>Action |  |  |
| No.                                                                                                    | м<br>Reference No<br>PB/2021/00077             | Journal/Title Name<br>BOOK OF CHEW                  | Article Name<br>BOOK OF CHEW | Role<br>CORRESPONDING<br>AUTHOR | Publication Type<br>PUBLICATION IN WEB<br>OF SCIENCE | Year<br>2021 | Se<br>Amount Claim<br>(RM)<br>2500 | Action          |  |  |

Figure 2.3 List of Publication Valid for Claim

- 2.2. Claim Details:
  - a. Please be informed that researcher must register claim first in UTMFin system followed by an application of incentive claim in RADIS system to complete the overall process of claim.
  - b. Fill in all the necessary information and upload UTMFin e-form attachment (pdf) as shown in Figure 2.4 below. Click button **"Upload"**.

| INCENTIVE CLAIM Incentive Claim | Application                                                  |
|---------------------------------|--------------------------------------------------------------|
| Publication Details Attachment  | Declaration Verification Claim Details                       |
| Claim Amount                    |                                                              |
| Total Claim : RM 250            | 0.00                                                         |
| Attachment (UTMFin e-form)      |                                                              |
| Payment Application No.         | :<br>(Payment Application No. Must Be in 23 Digits)          |
| Description                     |                                                              |
| Uploaded                        | Browse No file selected. Please upload PDF file format only. |
|                                 | Upload Reset                                                 |

Figure 2.4 Claim Details

c. List of attachment will appear as shown in Figure 2.5 below. User may view document/delete document.

| schmen                                 | nt (UTMFin e-form) |                                                 |                       |        |
|----------------------------------------|--------------------|-------------------------------------------------|-----------------------|--------|
| Payment Application No.<br>Description |                    | B12000000000000000000000000000000000000         | 00000                 |        |
|                                        |                    | (Payment Application No. M                      | tust Be in 23 Digits) |        |
|                                        |                    |                                                 |                       |        |
| Upk                                    | oaded              | Browse No file se<br>Please upload PDF file for | lected.               |        |
| List of Al                             | ttachment          | Upload Reset                                    |                       |        |
| No.                                    | Attachment Type    | Description                                     | Uploaded              | Action |
| 1                                      | UTMFin E-FORM      | WHATSAPPS<br>EDUCATION<br>DESIGN FLOW           | Document I (2).pdf    | Ū      |
|                                        |                    |                                                 |                       |        |

Figure 2.5 UTMFin e-form Attachment

- 2.3. Declaration:
  - Lastly, tick applicant declaration and click **"Submit"** as shown in figure 2.6 below. a.

| No.    | Attachment Type     | Description                           | Uploaded           | Action |
|--------|---------------------|---------------------------------------|--------------------|--------|
| 1      | UTMFin E-FORM       | WHATSAPPS<br>EDUCATION<br>DESIGN FLOW | Document 1 (2) pdf | Ū      |
| 2      | UTMFin E-FORM       | ADDED<br>DOCUMENT                     | Document 1 (4) pdf | Ū      |
| nowing | 1 to 2 of 2 entries |                                       |                    |        |
| aratio | 1                   |                                       |                    |        |
|        | NT DECLARATION      |                                       |                    |        |

Figure 2.6 Declaration

#### 3.0 View Approval Status

#### 3.1. View Current Status:

- a. Click tab **"My Incentive Claim"** as shown in Figure 3.1 below to view list of incentive claim/draft made by researcher.
  - b. List shows the current approval status of the application.

| Dashboard                                                  | INCENTI | /E CLAIM LIST             |                 |                       |                |                                             |      |                      |                                          |         |
|------------------------------------------------------------|---------|---------------------------|-----------------|-----------------------|----------------|---------------------------------------------|------|----------------------|------------------------------------------|---------|
| RESEARCH PUBLICATION   Add New Publication  My Publication | Incent  | ive Claim List            |                 |                       |                |                                             |      |                      | Sea                                      | rch:    |
| Add New Incentive Claim                                    | No.     | Reference No              | Submission Date | Journal/Title<br>Name | Article Name   | Publication Type                            | Year | Amount Claim<br>(RM) | Status                                   | Action  |
| My Incentive Claim     Returned Application                | n       |                           | 13/12/2013      | NON INDEX 2           | NON 2          | JOURNAL ARTICLE<br>NON CITATION-<br>INDEXED | 2012 | 100                  | APPROVED (CLAIM<br>SEND TO<br>BENDAHARI) | ◆       |
| My Approval >                                              | 12      |                           | 19/05/2014      | MEDIA RESEARCH        | RESEARCH ERA 2 | ESSENTIAL<br>RESEARCH<br>AUSTRALIA (ERA)    | 2013 | 200                  | APPROVED                                 | 0       |
|                                                            | 13      |                           | 09/03/2015      | BOOK TEST 4           | MIRACLE        | BOOK CHAPTER                                | 2015 | 100                  | PENDING (WAITING<br>FOR APPROVAL)        | ٠       |
|                                                            | Showi   | ng 11 to 13 of 13 entries |                 |                       |                |                                             |      |                      | <                                        | 1 2 3 > |

Figure 3.1 List of Incentive Claim

- 3.2. View approval history:
  - a. To view history of Approval Status, click the Reference No. of the selected claim to view claim application details and approval history as shown in Figure 3.2 below.

| Dashbeard                                   | INCEN <sup>®</sup> | TIVE C  | CLAIM LIST          |                 |                |                |                                             |      |              |                                          |         |
|---------------------------------------------|--------------------|---------|---------------------|-----------------|----------------|----------------|---------------------------------------------|------|--------------|------------------------------------------|---------|
| RESEARCH PUBLICATION                        |                    |         |                     |                 |                |                |                                             |      |              |                                          |         |
| Add New Publication     My Publication      | Ince               | entive  | Claim List          |                 |                |                |                                             |      |              | Sea                                      | ch:     |
| Add New Incentive Claim                     | N                  | No.     | Reference No        | Submission Date | Journal/Title  | Article Name   | Publication Type                            | Year | Amount Claim | Status                                   | Action  |
| My Incentive Claim     Returned Application |                    | n       |                     | 13/12/2013      | NON INDEX 2    | NON 2          | JOURNAL ARTICLE<br>NON CITATION-<br>INDEXED | 2012 | 100          | APPROVED (CLAIM<br>SEND TO<br>BENDAHARI) | 0       |
| My Approval >                               |                    | 12      |                     | 19/05/2014      | MEDIA RESEARCH | RESEARCH ERA 2 | ESSENTIAL<br>RESEARCH<br>AUSTRALIA (ERA)    | 2013 | 200          | APPROVED                                 | θ       |
|                                             |                    | 13      |                     | 09/03/2015      | BOOK TEST 4    | MIRACLE        | BOOK CHAPTER                                | 2015 | 100          | PENDING (WAITING<br>FOR APPROVAL)        | Θ       |
|                                             | Sho                | wing 11 | to 13 of 13 entries |                 |                |                |                                             |      |              | <                                        | 1 2 3 > |

Figure 3.2 View Approval Status

b. Click tab "Approval" as shown in Figure 3.3 below to view approval history.

| ۲      | Dashboard                             | INC | INCENTIVE CLAIM Incentive Claim Application |                            |                  |                          |                                       |                |                   |               |  |  |  |
|--------|---------------------------------------|-----|---------------------------------------------|----------------------------|------------------|--------------------------|---------------------------------------|----------------|-------------------|---------------|--|--|--|
| RESE   |                                       |     |                                             |                            |                  |                          |                                       |                |                   |               |  |  |  |
|        | Add New Publication Status : VERIFIED |     |                                             |                            |                  |                          |                                       |                |                   |               |  |  |  |
| ÷      | My Publication                        |     | Appro                                       | oval Status                |                  |                          |                                       |                |                   |               |  |  |  |
|        |                                       |     | #                                           | Date                       | Approval By      | Position                 | Status                                | Remark         | Email             | Telephone No. |  |  |  |
| €      | Add New Incentive Claim               |     | 1                                           | 14/02/2021 12:54:14<br>PTG | Anita E. Hester  | PROFESOR (VK07)          | APPROVED (CLAIM SEND TO<br>BENDAHARI) | -              | norainih@utm.my   | 075534572     |  |  |  |
| ,<br>, | Returned Application                  |     | 2                                           | 14/02/2021 12:51:47<br>PTG | Anita E. Hester  | PROFESOR (VK07) APPROVED | APPROVED                              | -              | norainih@utm.my   | 075534572     |  |  |  |
| 1      | My Approval >                         |     | 3                                           | 14/02/2021 12:46:27<br>PTG | Donna L. Blalock | PENSYARAH KANAN (DS51)   | PENDING (WAITING FOR APPROVAL)        |                | rafidah-ar@utm.my | 075532391     |  |  |  |
|        |                                       |     | 4                                           | 14/02/2021 12:42:25<br>PTG | Anita E. Hester  | PROFESOR (VK07)          | AMENDMENT (RETURN FROM<br>OFFICER)    | please correct | noraini.h@utm.my  | 075534572     |  |  |  |
|        |                                       |     | 5                                           | 14/02/2021 12:38:30<br>PTG | Donna L. Blalock | PENSYARAH KANAN (DS51)   | PENDING (WAITING FOR<br>APPROVAL)     | -              | rafidah-ar@utm.my | 075532391     |  |  |  |

Figure 3.2 View Approval Status

#### 4. Print Document

- 4.1. Print document:
  - a. Click tab **"My Incentive Claim"** as shown in Figure 4.1 below to view list of incentive claim/draft made by researcher.
    - b. Click print icon shown in Action column as shown in Figure 4.1 below and print document.

| Dashboard                                   | INCENTIVE | CLAIM LIST             |                 |                       |                |                                             |      |                      |                                          |        |
|---------------------------------------------|-----------|------------------------|-----------------|-----------------------|----------------|---------------------------------------------|------|----------------------|------------------------------------------|--------|
|                                             |           |                        |                 |                       |                |                                             |      |                      |                                          |        |
| Add New Publication                         | Incentiv  | e Claim List           |                 |                       |                |                                             |      |                      |                                          |        |
| My Publication                              |           |                        |                 |                       |                |                                             |      |                      | 560                                      | cit.   |
| Add New Incentive Claim                     | No.       | Reference No           | Submission Date | Journal/Title<br>Name | Article Name   | Publication Type                            | Year | Amount Claim<br>(RM) | Status                                   | Action |
| My Incentive Claim     Returned Application | n         | PB/2013/00048          | 13/12/2013      | NON INDEX 2           | NON 2          | JOURNAL ARTICLE<br>NON CITATION-<br>INDEXED | 2012 | 100                  | APPROVED (CLAIM<br>SEND TO<br>BENDAHARI) | •      |
| My Approval >                               | 12        | P8/2013/00025          | 19/05/2014      | MEDIA RESEARCH        | RESEARCH ERA 2 | ESSENTIAL<br>RESEARCH<br>AUSTRALIA (ERA)    | 2013 | 200                  | APPROVED                                 | Θ      |
|                                             | 13        | PB/2013/00016          | 09/03/2015      | BOOK TEST 4           | MIRACLE        | BOOK CHAPTER                                | 2015 | 100                  | PENDING (WAITING<br>FOR APPROVAL)        | Θ      |
|                                             | Showing   | 11 to 13 of 13 entries |                 |                       |                |                                             |      |                      | <                                        | 1 2 3  |

Figure 4.1 Print Document

- 4.2. For any system related technical problem, please report at: <u>https://researchsupport.utm.my/</u>. Please include your Staff No./ Publication Reference No.
- 4.3. For any latest publication information, please refer your Library Officer.